・ファームウェアの焼き方

※注意!USBケーブルから5Vを供給するようにしてありますから、BTモジュールが載った基板単体で USBケーブルを接続してください!

動作にはファームを書き込む必要があります。以下のページより、ツールをダウンロードしてください https://www.microchip.com/en-us/product/BM83

**Embedded Software->IS2083 Turnkey Software and Tools** よりダウンロードしてください。 <u>https://ww1.microchip.com/downloads/en/DeviceDoc/IS2083Turnkey1.2.4.zip</u> ダウンロードしたアーカイブを解凍し、日本語パス名を含まない場所にコピーしてください。

¥IS2083 Turnkey\_1.2.4¥Tools¥Config Tool¥is208x\_config\_gui\_tool v1.3.23.exe を起動します。このツールを使って、設定を行っていきます。 橙は設定項目、赤は項目変更後の次画面への遷移指示です。

| ┌ Version & D                                                                                                    | evice —                                                                                                    |                                                                                                    |                                                                                                    |                                                                                                  |
|----------------------------------------------------------------------------------------------------|----------------------------------------------------------------------------------------------------|----------------------------------------------------------------------------------------------------|----------------------------------------------------------------------------------------------------|--------------------------------------------------------------------------------------------------|
| IC Package:                                                                                                    |                                                                                                    | S208x                                                                                                    | •                                                                                                    | -                                                                                                |
| Tool Versior                                                                                                    | n: 🔽                                                                                                    | 1.3.23                                                                                                    |                                                                                                    |                                                                                                  |
| Project:                                                                                                    | Ī.                                                                                                    | ISPKV2 SPP                                                                                                    |                                                                                                    | a                                                                                                |
|                                                                                                    | 1.                                                                                                    |                                                                                                    |                                                                                                    | <u> </u>                                                                                         |
| L                                                                                                    | oad                                                                                                    | Ec                                                                                                    | lit                                                                                                    | ?                                                                                                |
|                                                                                                    |                                                                                                    | -                                                                                                    |                                                                                                    |                                                                                                  |
| 8                                                                                                    | ave                                                                                                    | Ex                                                                                                    | at                                                                                                    |                                                                                                  |
|                                                                                                    |                                                                                                    |                                                                                                    |                                                                                                    |                                                                                                  |
|                                                                                                    |                                                                                                    |                                                                                                    |                                                                                                    | <u></u>                                                                                          |
|                                                                                                    |                                                                                                    |                                                                                                    |                                                                                                    |                                                                                                  |
| FHFP/HSP IF A2DP                                                                                                    | AVRCI<br>A<br>A<br>지 지                                                                                                    | VRCP Controller                                                                                                    |                                                                                                    |                                                                                                  |
| HFP/HSP ▼ A2DP                                                                                                    | AVRCF<br>A<br>A<br>A<br>A<br>A<br>A<br>A<br>A<br>A<br>A<br>A<br>A<br>A<br>A<br>A<br>A<br>A<br>A<br>A                                                                                                    | VRCP Controller<br>VRCP Target                                                                                                    |                                                                                                    |                                                                                                  |
| HFP/HSP ▼ A2DP<br>Inction Enable and GP<br>Charge OK Led Ind.                                                                                                    | IO Assignme                                                                                                    | VRCP Controller<br>VRCP Target<br>nt                                                                                                    |                                                                                                    |                                                                                                  |
| Inction Enable and GP<br>Charge OK Led Ind.<br>AUX-IN Led Ind.                                                                                                    | I AVRCI<br>I A<br>I A<br>IO Assignme<br>0x2<br>0x2<br>0x1                                                                                                    | VRCP Controller<br>VRCP Target<br>nt<br>1: GPIO_NULL<br>1: GPIO_NULL<br>A: GPIO_P32                                                                                                    |                                                                                                    |                                                                                                  |
| F HFP/HSP ▼ A2DP<br>Inction Enable and GP<br>Charge OK Led Ind.<br>AUX-IN Led Ind.<br>AUX-IN Detect<br>Host MCU Mode                                                                                                    | I⊽ AVRCI<br>I⊽ AV<br>I⊽ A<br>I⊽ A<br>IO Assignme<br>0x2<br>0x2<br>0x1.<br>• Em                                                                                                    | VRCP Controller<br>VRCP Target<br>nt<br>1: GPIO_NULL<br>1: GPIO_NULL<br>A: GPIO_P32<br>bedded Mode                                                                                                    |                                                                                                    |                                                                                                  |
| <ul> <li>HFP/HSP ▼ A2DP</li> <li>Inction Enable and GP</li> <li>Charge OK Led Ind.</li> <li>AUX-IN Led Ind.</li> <li>AUX-IN Detect</li> <li>Host MCU Mode</li> <li>T ⊂ IND</li> </ul>                                                                                                    | I AVRCP<br>I AVRCP<br>I AVR | VRCP Controller<br>VRCP Target<br>nt<br>1: GPIO_NULL<br>1: GPIO_NULL<br>A: GPIO_P32<br>bedded Mode<br>1: GPIO_NULL                                                                                                    |                                                                                                    |                                                                                                  |
| HFP/HSP ▼ A2DP     inction Enable and GP     Charge OK Led Ind.     AUX-IN Led Ind.     AUX-IN Detect     Host MCU Mode     □ Tx IND     AT APP Mode Select                                                                                                    | IV         AVRCF           IV         A           IV         A           IO         Assignme           0x2         0x2           0x1         0x1           IV         0x2           0x2         0x1           0x2         0x2           0x1         0x2           0x2         0x2                                                                                                    | VRCP Controller<br>VRCP Target<br>nt<br>1: GPIO_NULL<br>1: GPIO_NULL<br>A: GPIO_P32<br>bedded Mode<br>1: GPIO_NULL<br>E: GPIO_P16                                                                                                    |                                                                                                    | verse Polarit,                                                                                   |
| HFP/HSP                                                                                                    | AVRCP     AVRCP     A                                                                                                    | VRCP Controller<br>VRCP Target<br>nt<br>1: GPIO_NULL<br>1: GPIO_NULL<br>A: GPIO_P32<br>bedded Mode<br>1: GPIO_P16<br>F: GPIO_P27                                                                                                    |                                                                                                    | verse Polarit;<br>verse Polarit;                                                                 |
| <ul> <li>HFP/HSP ▼ A2DP</li> <li>Inction Enable and GP</li> <li>Charge OK Led Ind.</li> <li>AUX-IN Led Ind.</li> <li>AUX-IN Detect</li> <li>Host MCU Mode</li> <li>T × IND</li> <li>AT APP Mode Select</li> <li>AT Audio Input Source</li> <li>udio(SBC) Indication</li> </ul>                                                                                                    | IV         AVRCF           IV         AV           IV         A           IV         A           IO         Assignme           0x2         0x2           0x1         0x1           IV         0x2           0x2         0x2           10         0x2           10         0x1           10         0x2                                                                                                    | VRCP Controller<br>VRCP Target<br>It GPIO_NULL<br>1: GPIO_NULL<br>A: GPIO_P32<br>bedded Mode<br>1: GPIO_P32<br>E: GPIO_P16<br>7: GPIO_P27<br>1: GPIO_NULL                                                                                                    |                                                                                                    | verse Polarit<br>verse Polarit                                                                   |
| HFP/HSP ▼ A2DP     inction Enable and GP     Charge OK Led Ind.     AUX-IN Led Ind.     AUX-IN Detect     Host MCU Mode     T T× IND     AT APP Mode Select     AT Audio Input Sourc     udio(SBC) Indication     oice(SCO) Indication                                                                                                    | IV         AVRCF           IV         AV           IV         AV           IO         Assignme           0x2         0x2           0x1,         • Em           0x2         0x1           0x2         0x1           0x2         0x2           t         0x0           re         0x1           0x2         0x2                                                                                                    | VRCP Controller<br>VRCP Target<br>nt<br>1: GPIO_NULL<br>1: GPIO_NULL<br>1: GPIO_P32<br>bedded Mode<br>1: GPIO_P32<br>1: GPIO_P16<br>7: GPIO_P27<br>1: GPIO_NULL<br>1: GPIO_NULL                                                                                                    |                                                                                                    | verse Polarit<br>verse Polarit<br>ctive                                                          |
| <ul> <li>HFP/HSP ▼ A2DP</li> <li>Inction Enable and GP</li> <li>Charge OK Led Ind.</li> <li>AUX-IN Led Ind.</li> <li>AUX-IN Detect</li> <li>Host MCU Mode</li> <li>T × IND</li> <li>AT APP Mode Select</li> <li>AT Audio Input Source</li> <li>udio(SBC) Indication</li> <li>oice(SCO) Indication</li> <li>ing Tone Indication</li> </ul>                                                                                                  | IV         AVRCF           IV         AV           IV         AV           IO         Assignme           0x2         0x2           0x1         0x2           0x2         0x2           0x1         0x2           0x2         0x2           0x1         0x2           0x2         0x2           0x2         0x2           0x2         0x2           0x2         0x2                                                                                                    | VRCP Controller<br>VRCP Target<br>nt<br>GPIO_NULL<br>GPIO_NULL<br>A: GPIO_NULL<br>A: GPIO_NULL<br>E: GPIO_NULL<br>E: GPIO_NULL<br>1: GPIO_NULL<br>1: GPIO_NULL<br>1: GPIO_NULL                                                                                                    | ✓ F Re<br>✓ F Re<br>✓ Low A<br>✓ Low A                                                                                                    | verse Polarit<br>verse Polarit<br>ctive v<br>ctive v                                             |
| <ul> <li>HFP/HSP ▼ A2DP</li> <li>Inction Enable and GP</li> <li>Charge OK Led Ind.</li> <li>AUX-IN Led Ind.</li> <li>AUX-IN Detect</li> <li>Host MCU Mode</li> <li>T × IND</li> <li>AT APP Mode Select</li> <li>AT Audio Input Source</li> <li>udio(SBC) Indication</li> <li>oice(SCO) Indication</li> <li>ing Tone Indication</li> <li>incoming Call Indication</li> </ul>                                                                | IV         AVRCF           IV         AV           IV         AV           IO         Assignme           0x2         0x2           0x1         0x2           0x2         0x2           0x1         0x0           0x2         0x2           0x2         0x2           0x2         0x2           0x2         0x2                                                                                                    | VRCP Controller<br>VRCP Controller<br>VRCP Target<br>1: GPIO_NULL<br>1: GPIO_NULL<br>2: GPIO_P32<br>bedded Mode<br>1: GPIO_NULL<br>2: GPIO_P16<br>7: GPIO_P27<br>1: GPIO_NULL<br>1: GPIO_NULL<br>1: GPIO_NULL<br>1: GPIO_NULL<br>1: GPIO_NULL                                                     | <ul> <li>✓ □ Re<sup>a</sup></li> <li>✓ □ Re<sup>a</sup></li> <li>✓ Low A</li> <li>✓ Low A</li> <li>✓ Low A</li> </ul>                                                                     | verse Polarit<br>verse Polarit<br>ctive v<br>ctive v<br>ctive v<br>ctive v                       |
| HFP/HSP                                                                                                    | I         AVRCF           I         AV           I         A           I         A </td <td>VRCP Controller<br/>VRCP Controller<br/>VRCP Target<br/>nt</td> <td><ul> <li>□ FLAP</li> <li>□ F Ref</li> <li>□ C Ref</li> <li>□ Low A</li> <li>□ Low A</li> <li>□ Low A</li> <li>□ Low A</li> </ul></td> <td>verse Polarity<br/>ctive v<br/>ctive v<br/>ctive v<br/>ctive v<br/>ctive v<br/>ctive v</td>                                                                                                    | VRCP Controller<br>VRCP Controller<br>VRCP Target<br>nt                                                                                                    | <ul> <li>□ FLAP</li> <li>□ F Ref</li> <li>□ C Ref</li> <li>□ Low A</li> <li>□ Low A</li> <li>□ Low A</li> <li>□ Low A</li> </ul>                                                          | verse Polarity<br>ctive v<br>ctive v<br>ctive v<br>ctive v<br>ctive v<br>ctive v                 |
| <ul> <li>HFP/HSP ▼ A2DP</li> <li>Inction Enable and GP</li> <li>Charge OK Led Ind.</li> <li>AUX-IN Led Ind.</li> <li>AUX-IN Detect</li> <li>Host MCU Mode</li> <li>T X IND</li> <li>AT APP Mode Select</li> <li>AT APP Mode Select</li> <li>AT APP Mode Select</li> <li>AT AUX-IN Indication</li> <li>ioce(SCO) Indication</li> <li>iocoming Call Indication</li> <li>xternal Amplifier Indication</li> <li>K Link Indication</li> </ul>   | I         AVRCF           I         AV           I         A           I         A </td <td>VRCP Controller<br/>VRCP Controller<br/>VRCP Target<br/>nt<br/>GPIO_NULL<br/>GPIO_NULL<br/>A: GPIO_NULL<br/>A: GPIO_NULL<br/>E: GPIO_NULL<br/>1: GPIO_NULL<br/>1: GPIO_NULL<br/>1: GPIO_NULL<br/>1: GPIO_NULL<br/>1: GPIO_NULL<br/>1: GPIO_NULL<br/>1: GPIO_NULL<br/>1: GPIO_NULL<br/>1: GPIO_NULL<br/>1: GPIO_NULL</td> <td><ul> <li>✓ □ Re<sup>1</sup></li> <li>✓ □ Re<sup>1</sup></li> <li>✓ Low A</li> <li>✓ Low A</li> <li>✓ Low A</li> <li>✓ Low A</li> <li>✓ Low A</li> <li>✓ Low A</li> <li>✓ Low A</li> </ul></td> <td>verse Polarit<br/>verse Polarit<br/>ctive v<br/>ctive v<br/>ctive v<br/>ctive v<br/>ctive v</td>                                                                                                    | VRCP Controller<br>VRCP Controller<br>VRCP Target<br>nt<br>GPIO_NULL<br>GPIO_NULL<br>A: GPIO_NULL<br>A: GPIO_NULL<br>E: GPIO_NULL<br>1: GPIO_NULL<br>1: GPIO_NULL<br>1: GPIO_NULL<br>1: GPIO_NULL<br>1: GPIO_NULL<br>1: GPIO_NULL<br>1: GPIO_NULL<br>1: GPIO_NULL<br>1: GPIO_NULL<br>1: GPIO_NULL | <ul> <li>✓ □ Re<sup>1</sup></li> <li>✓ □ Re<sup>1</sup></li> <li>✓ Low A</li> <li>✓ Low A</li> <li>✓ Low A</li> <li>✓ Low A</li> <li>✓ Low A</li> <li>✓ Low A</li> <li>✓ Low A</li> </ul> | verse Polarit<br>verse Polarit<br>ctive v<br>ctive v<br>ctive v<br>ctive v<br>ctive v            |
| <ul> <li>HFP/HSP ▼ A2DP</li> <li>Inction Enable and GP</li> <li>Charge OK Led Ind.</li> <li>AUX-IN Led Ind.</li> <li>AUX-IN Detect</li> <li>Host MCU Mode</li> <li>T × IND</li> <li>AT APP Mode Select</li> <li>AT AUP Mode Select</li> <li>AT AUD Indication</li> <li>ioice(SCO) Indication</li> <li>ioice(SCO) Indication</li> <li>icoming Call Indication</li> <li>xternal Amplifier Indication</li> <li>2DP Link Indication</li> </ul> | I         AVRCF           I         AV           I         A           I         A </td <td>VRCP Controller<br/>VRCP Controller<br/>VRCP Target<br/>It: GPIO_NULL<br/>I: GPIO_NULL<br/>A: GPIO_NULL<br/>A: GPIO_NULL<br/>I: GPIO_NULL<br/>I: GPIO_NULL<br/>I: GPIO_NULL<br/>I: GPIO_NULL<br/>I: GPIO_NULL<br/>I: GPIO_NULL<br/>I: GPIO_NULL<br/>I: GPIO_NULL<br/>I: GPIO_NULL<br/>I: GPIO_NULL</td> <td>✓ □ Re<sup>a</sup><br/>✓ □ Re<sup>a</sup><br/>✓ Low A<br/>✓ Low A<br/>✓ Low A<br/>✓ Low A<br/>✓ Low A</td> <td>verse Polarit<br/>verse Polarit<br/>trive •<br/>ctive •<br/>ctive •<br/>ctive •<br/>ctive •<br/>ctive •</td>                                                                                                    | VRCP Controller<br>VRCP Controller<br>VRCP Target<br>It: GPIO_NULL<br>I: GPIO_NULL<br>A: GPIO_NULL<br>A: GPIO_NULL<br>I: GPIO_NULL<br>I: GPIO_NULL<br>I: GPIO_NULL<br>I: GPIO_NULL<br>I: GPIO_NULL<br>I: GPIO_NULL<br>I: GPIO_NULL<br>I: GPIO_NULL<br>I: GPIO_NULL<br>I: GPIO_NULL                | ✓ □ Re <sup>a</sup><br>✓ □ Re <sup>a</sup><br>✓ Low A<br>✓ Low A<br>✓ Low A<br>✓ Low A<br>✓ Low A                                                                                         | verse Polarit<br>verse Polarit<br>trive •<br>ctive •<br>ctive •<br>ctive •<br>ctive •<br>ctive • |

| wer Switch Setting                                                                                                    |                                                                                                    |                                                                                           |                       |          |
|----------------------------------------------------------------------------------------------------|----------------------------------------------------------------------------------------------------|-------------------------------------------------------------------------------------------|-----------------------|----------|
| Power Switch Type                                                                                                    | Power ON Directly     MFB Power ON/OFF     Power ON by UART Cmd                                                                                                    | Help                                                                                      |                       |          |
|                                                                                                    |                                                                                                    |                                                                                           |                       |          |
|                                                                                                    |                                                                                                    |                                                                                           |                       | スライダーを使っ |
| Setup   CODEC Setup   iAP2 Setup   BLE Setup<br>Setup1 Sys. Setup2   Sys. Setup3   LED Setup1                                                                                                    | up   MSPK Setup   User Define<br>  LED Setup2   LED Setup3   Ton                                                                                                    | DSP Featu<br>e Setup   Butt                                                               | re Setup<br>ton Setup | スクロールして次 |
| Device Name                                                                                                    | MCHP BM83                                                                                                    | Help                                                                                      | 1                     | 設定項目を表示し |
|                                                                                                    | (Current: 9 Char, Total: 64 Char)                                                                                                    |                                                                                           |                       | ください     |
| 仔きなBTの接続名に変更                                                                                                    |                                                                                                    |                                                                                           |                       |          |
| Aisc Option                                                                                                    |                                                                                                    |                                                                                           |                       |          |
| Enable Inquiry Scan In Standby                                                                                                    |                                                                                                    | ✓ Help                                                                                    |                       |          |
| Enable Power On Enter Pairing                                                                                                    |                                                                                                    |                                                                                           |                       |          |
| Suspend Stream When SCO Estabblished                                                                                                    | Disable                                                                                                    |                                                                                           |                       |          |
| BT Class of Device                                                                                                    | 0x28:HiFi Audio Device                                                                                                    | <b>•</b>                                                                                  |                       |          |
| Report Battery Status to Smart Phone                                                                                                    | Enable                                                                                                    | <b>•</b>                                                                                  |                       |          |
| Link Application                                                                                                    | Single-Link                                                                                                    | -                                                                                         |                       |          |
| Always Answer Incoming Call                                                                                                    | Disable                                                                                                    | •                                                                                         |                       |          |
|                                                                                                    | Dischlo                                                                                                    | _!                                                                                        |                       |          |
| PMU Setup   CODEC Setup   iAP2 Setup   BLE Se<br>Sys. Setup1 Sys. Setup2 Sys. Setup3 LED Setup7                                                                                                    | tup   MSPK Setup   User Define                                                                                                    | DSP Feature                                                                               | Setup                 |          |
| Auto Answer Incoming Call When Link Back                                                                                                    | Disable                                                                                                    |                                                                                           | Setup                 |          |
| Auto Answer Incoming Call When Link Back                                                                                                    | Disable<br>Enable                                                                                                    |                                                                                           | Setup                 |          |
| Auto Answer Incoming Call When Link Back<br>Shut Down Power in Off State<br>Enter Pairing When Power On Link Back Fail                                                                                                    | Disable<br>Disable<br>Disable                                                                                                    | ्र<br>•<br>•<br>•                                                                         | Setup                 |          |
| Auto Answer Incoming Call When Link Back<br>Shut Down Power in Off State<br>Enter Pairing When Power On Link Back Fail<br>Only Accept Paired Device                                                                                                    | Disable<br>Disable<br>Disable                                                                                                    |                                                                                           | Setup                 |          |
| Auto Answer Incoming Call When Link Back     Shut Down Power in Off State     Enter Pairing When Power On Link Back Fail     Only Accept Paired Device     Disconnect All In Pairing                                                                                                    | Disable<br>Disable<br>Disable<br>Disable<br>Disable                                                                                                    |                                                                                           | Setup                 |          |
| Auto Answer Incoming Call When Link Back<br>Auto Answer Incoming Call When Link Back<br>Shut Down Power in Off State<br>Enter Pairing When Power On Link Back Fail<br>Only Accept Paired Device<br>Disconnect All In Pairing<br>Keep BLE In Power Off                                                                                                    | Disable<br>Disable<br>Disable<br>Disable<br>Disable<br>Enable                                                                                                    |                                                                                           | Setup                 |          |
| Auto Answer Incoming Call When Link Back     Auto Answer Incoming Call When Link Back     Shut Down Power in Off State     Enter Pairing When Power On Link Back Fail     Only Accept Paired Device     Disconnect All In Pairing     Keep BLE In Power Off     Wide Band Speech Enable(mSBC)                                                                                                    | Disable<br>Disable<br>Disable<br>Disable<br>Disable<br>Enable<br>Enable                                                                                                    |                                                                                           | Setup                 |          |
| Auto Answer Incoding Call When Link Back     Shut Down Power in Off State     Enter Pairing When Power On Link Back Fail     Only Accept Paired Device     Disconnect All In Pairing     Keep BLE In Power Off     Wide Band Speech Enable(mSBC)     AVRCP Version                                                                                                    | Disable<br>Disable<br>Disable<br>Disable<br>Enable<br>Enable<br>AVRCP v1.3                                                                                                    | <br> <br> <br> <br> <br> <br> <br> <br> <br> <br>                                         | Setup                 |          |
| Auto Answer Incoming Call When Link Back     Auto Answer Incoming Call When Link Back     Shut Down Power in Off State     Enter Pairing When Power On Link Back Fail     Only Accept Paired Device     Disconnect All In Pairing     Keep BLE In Power Off     Wide Band Speech Enable(mSBC)     AVRCP Version     Auto Unsniff in Data Transmission                                                                                                    | Disable<br>Disable<br>Disable<br>Disable<br>Enable<br>Enable<br>Enable<br>AVRCP v1.3<br>Disable                                                                                                    | <br> <br> <br> <br> <br> <br> <br> <br> <br> <br> <br>                                    |                       |          |
| Auto Answer Incoding Call When Link Back     Auto Answer Incoding Call When Link Back     Shut Down Power in Off State     Enter Pairing When Power On Link Back Fail     Only Accept Paired Device     Disconnect All In Pairing     Keep BLE In Power Off     Wide Band Speech Enable(mSBC)     AVRCP Version     Auto Unsniff in Data Transmission     Enable AVRCP Browsing Feature                                                                                                    | Disable<br>Disable<br>Disable<br>Disable<br>Disable<br>Enable<br>Enable<br>AVRCP v1.3<br>Disable<br>Enable<br>Enable                                                                                                    |                                                                                           |                       |          |
| <ul> <li> Auto Answer Incoming Call When Link Back</li> <li> Auto Answer Incoming Call When Link Back</li> <li> Shut Down Power in Off State</li> <li> Enter Pairing When Power On Link Back Fail</li> <li> Only Accept Paired Device</li> <li> Disconnect All In Pairing</li> <li> Keep BLE In Power Off</li> <li> Wide Band Speech Enable(mSBC)</li> <li> AVRCP Version</li> <li> Auto Unsniff in Data Transmission</li> <li> Enable AVRCP Browsing Feature</li> <li> Allow Users to Enable Device Under Test</li> </ul>                                                                                               | Disable Disable Enable Enable Enable Enable Enable Enable Enable Enable Disable Disable Enable Disable Enable Disable Enable Enable Disable Enable En |                                                                                           |                       |          |
| <ul> <li>Auto Answer Incoding Call When Link Back</li> <li>Shut Down Power in Off State</li> <li>Enter Pairing When Power On Link Back Fail</li> <li>Only Accept Paired Device</li> <li>Disconnect All In Pairing</li> <li>Keep BLE In Power Off</li> <li>Wide Band Speech Enable(mSBC)</li> <li>AVRCP Version</li> <li>Auto Unsniff in Data Transmission</li> <li>Enable AVRCP Browsing Feature</li> <li>Allow Users to Enable Device Under Test</li> <li>Auto Role Switch to BT Master</li> </ul>                                                                                                    | Disable Disable Enable Enable AVRCP v1.3 Disable Enable En | <br> <br> <br> <br> <br> <br> <br> <br> <br> <br> <br> <br> <br> <br> <br> <br> <br> <br> |                       |          |
| <ul> <li>Auto Answer Incoding Call When Link Back</li> <li>Shut Down Power in Off State</li> <li>Enter Pairing When Power On Link Back Fail</li> <li>Only Accept Paired Device</li> <li>Disconnect All In Pairing</li> <li>Keep BLE In Power Off</li> <li>Wide Band Speech Enable(mSBC)</li> <li>AVRCP Version</li> <li>Auto Unsniff in Data Transmission</li> <li>Enable AVRCP Browsing Feature</li> <li>Allow Users to Enable Device Under Test</li> <li>Auto Role Switch to BT Master</li> <li>Enable Role Switch in Link Policy</li> </ul>                                                                           | Disable Disable Enable Enable Enable Enable Enable Enable Enable Enable Enable Enable Enable Disable Enable Disable Enable Disable Enable Disable Enable Disable Enable En | <br> <br> <br> <br> <br> <br> <br> <br> <br> <br> <br> <br> <br> <br> <br> <br> <br> <br> |                       |          |
| <ul> <li>Auto Answer Incoding Call When Link Back</li> <li>Shut Down Power in Off State</li> <li>Enter Pairing When Power On Link Back Fail</li> <li>Only Accept Paired Device</li> <li>Disconnect All In Pairing</li> <li>Keep BLE In Power Off</li> <li>Wide Band Speech Enable(mSBC)</li> <li>AVRCP Version</li> <li>Auto Unsniff in Data Transmission</li> <li>Enable AVRCP Browsing Feature</li> <li>Allow Users to Enable Device Under Test</li> <li>Auto Role Switch to BT Master</li> <li>Enable Role Switch in Link Policy</li> <li>Force as BT Slave role</li> </ul>                                           | Disable Disable Enable Enable Enable Enable Enable Enable Enable Enable Disable Enable Disable Enable Disable Enable Disable Enable Disable Enable Disable Disable Disable Disable Disable Disable Disable Disable Disable Disable Disable Disable Disable Disable Disable Disable Disable Disable Disable Disable Disable Disable                                                                                                    |                                                                                           |                       |          |
| <ul> <li>Auto Answer Incoding Call When Link Back</li> <li>Shut Down Power in Off State</li> <li>Enter Pairing When Power On Link Back Fail</li> <li>Only Accept Paired Device</li> <li>Disconnect All In Pairing</li> <li>Keep BLE In Power Off</li> <li>Wide Band Speech Enable(mSBC)</li> <li>AVRCP Version</li> <li>Auto Unsniff in Data Transmission</li> <li>Enable AVRCP Browsing Feature</li> <li>Allow Users to Enable Device Under Test</li> <li>Auto Role Switch to BT Master</li> <li>Enable Role Switch in Link Policy</li> <li>Force as BT Slave role</li> <li>Phone Provide NR and EC Function</li> </ul> | Disable Disable Enable Enable AVRCP v1.3 Disable Enable Disable Enable Disable Enable Enable Disable Enable Enable Disable Enable Enable Disable Enable Disable Enable Disable Enable Disable Enable Disable Enable Disable Enable Disable Enable Disable Enable Disable Enable Disable Enable Disable Enable Disable Enable Disable Enable Disable Enable Disable Enable Enab |                                                                                           |                       |          |

| Connection Setting                                                                                                    | IE at a                                                                                                    |                                                | 1                      | 設定項目を表示して |
|----------------------------------------------------------------------------------------------------|----------------------------------------------------------------------------------------------------|------------------------------------------------|------------------------|-----------|
| Power On Link Back Setting                                                                                                    | Enable                                                                                                    | Help                                           |                        | ください      |
| Seach Paired Device Pattern Setting                                                                                                    | All Devices                                                                                                    |                                                |                        |           |
| Power On Link Back Profile(s) Setting                                                                                                    | Last Device                                                                                                    | •                                              |                        |           |
|                                                                                                    | Fac                                                                                                    |                                                |                        |           |
| U Setup CODEC Setup iAP2 Setup                                                                                                    | BLE Setup   MSPK Setup   User                                                                                                    | Define   DSP Featu<br>3   Tone Setup   Butt    | re Setup               |           |
|                                                                                                    |                                                                                                    | -1                                             |                        | 接結性が更いと思っ |
| RF Tx Power Setting                                                                                                    |                                                                                                    |                                                |                        |           |
| Inquiry TX Power Level.                                                                                                    | 1                                                                                                    | - Help                                         |                        |           |
| BT Connected TX Power Level.                                                                                                    | 1                                                                                                    | •                                              |                        | 見ながら、レベルを |
| s. Setup1   Sys. Setup2   Sys. Setup3   LEE<br>IU Setup CODEC Setup   iAP2 Setup  <br>ODEC Function                                                                                                    | D Setup1   LED Setup2   LED Setup3  <br>BLE Setup   MSPK Setup   User De                                                                                                    | Tone Setup   Button s<br>sfine   DSP Feature S | Setup  <br>Setup       |           |
| s. Setup1   Sys. Setup2   Sys. Setup3   LED<br>NU Setup CODEC Setup   iAP2 Setup  <br>ODEC Function<br>- Speaker Output                                                                                                    | D Setup1   LED Setup2   LED Setup3  <br>BLE Setup   MSPK Setup   User De<br>Capless Speaker Output                                                                                                    | Tone Setup   Button s<br>efine   DSP Feature S | Setup  <br>Setup  <br> |           |
| s. Setup1   Sys. Setup2   Sys. Setup3   LED<br>/IU Setup CODEC Setup   iAP2 Setup  <br>ODEC Function<br>- Speaker Output<br>- Enable LR Sound Channel Swap                                                                                                    | D Setup1   LED Setup2   LED Setup3  <br>BLE Setup   MSPK Setup   User De<br>Capless Speaker Output<br> L/R Normal                                                                                                    | Tone Setup   Button S<br>efine   DSP Feature S | Setup  <br>Setup  <br> |           |
| s. Setup1   Sys. Setup2   Sys. Setup3   LED<br>NU Setup CODEC Setup   iAP2 Setup  <br>CODEC Function<br>- Speaker Output<br>- Enable LR Sound Channel Swap<br>- Enable LR Sound Mix                                                                                                    | D Setup1   LED Setup2   LED Setup3  <br>BLE Setup   MSPK Setup   User De<br>Capless Speaker Output<br>L/R Normal<br>Disable                                                                                                    | Tone Setup   Button S<br>efine   DSP Feature S | Setup                  |           |
| s. Setup1   Sys. Setup2   Sys. Setup3   LED<br>NU Setup CODEC Setup   iAP2 Setup  <br>ODEC Function<br>- Speaker Output<br>- Enable LR Sound Channel Swap<br>- Enable LR Sound Mix<br>- DSP CODEC Always On Enable                                                                                                    | D Setup1   LED Setup2   LED Setup3  <br>BLE Setup   MSPK Setup   User De<br>Capless Speaker Output<br> L/R Normal<br> Disable<br> Disable                                                                                                    | Tone Setup   Button S<br>efine   DSP Feature S | Setup  <br>Setup  <br> |           |
| s. Setup1   Sys. Setup2   Sys. Setup3   LED<br>NU Setup CODEC Setup   iAP2 Setup  <br>ODEC Function<br>- Speaker Output<br>- Enable LR Sound Channel Swap<br>- Enable LR Sound Mix<br>- DSP CODEC Always On Enable<br>- Close CODEC Time                                                                                                    | D Setup1   LED Setup2   LED Setup3  <br>BLE Setup   MSPK Setup   User De<br>Capless Speaker Output<br> L/R Normal<br> Disable<br> Bisable<br> 8                                                                                                    | Tone Setup   Button S<br>efine   DSP Feature S | Setup                  |           |
| s. Setup1   Sys. Setup2   Sys. Setup3   LED<br>NU Setup CODEC Setup   iAP2 Setup  <br>ODEC Function<br>- Speaker Output<br>- Enable LR Sound Channel Swap<br>- Enable LR Sound Mix<br>- DSP CODEC Always On Enable<br>- Close CODEC Time                                                                                                    | D Setup1   LED Setup2   LED Setup3  <br>BLE Setup   MSPK Setup   User De<br>Capless Speaker Output<br> L/R Normal<br> Disable<br> B<br>(1 - 254 unit : 0.64s)<br> External                                                                                                    | Tone Setup   Button S<br>efine   DSP Feature S | Setup  <br>Setup       |           |
| s. Setup1   Sys. Setup2   Sys. Setup3   LED<br>IU Setup CODEC Setup   iAP2 Setup  <br>ODEC Function<br>- Speaker Output<br>- Enable LR Sound Channel Swap<br>- Enable LR Sound Mix<br>- DSP CODEC Always On Enable<br>- Close CODEC Time<br>- CODEC Type<br>- Audio SRC                                                                                      | D Setup1   LED Setup2   LED Setup3  <br>BLE Setup   MSPK Setup   User De<br>Capless Speaker Output<br> L/R Normal<br> Disable<br> Bisable<br> 8<br>(1 - 254 unit : 0.64s)<br> External<br> Disable                                                                                                    | Tone Setup   Button S<br>efine   DSP Feature S | Setup  <br>Setup       |           |
| s. Setup1   Sys. Setup2   Sys. Setup3   LED<br>NU Setup CODEC Setup   iAP2 Setup  <br>ODEC Function<br>- Speaker Output<br>- Enable LR Sound Channel Swap<br>- Enable LR Sound Mix<br>- DSP CODEC Always On Enable<br>- Close CODEC Time<br>- CODEC Type<br>- Audio SRC<br>- Voice SRC                                                                       | D Setup1   LED Setup2   LED Setup3  <br>BLE Setup   MSPK Setup   User De<br>Capless Speaker Output<br>L/R Normal<br>Disable<br>8<br>(1 - 254 unit : 0.64s)<br>External<br>Disable<br>Enable                                                                                                    | Tone Setup   Button S<br>efine   DSP Feature S | Setup<br>Setup         |           |
| s. Setup1   Sys. Setup2   Sys. Setup3   LED<br>AU Setup CODEC Setup   iAP2 Setup  <br>ODEC Function<br>- Speaker Output<br>- Enable LR Sound Channel Swap<br>- Enable LR Sound Mix<br>- DSP CODEC Always On Enable<br>- Close CODEC Time<br>- CODEC Type<br>- Audio SRC<br>- Voice SRC<br>- Tone Stereo                                                      | D Setup1   LED Setup2   LED Setup3  <br>BLE Setup   MSPK Setup   User De<br>Capless Speaker Output<br> L/R Normal<br> Disable<br> Bable<br> 8<br>(1 - 254 unit : 0.64s)<br> External<br> Disable<br> Enable<br> Enable                                                                                                   | Tone Setup   Button S<br>efine   DSP Feature S | Setup  <br>Setup       |           |
| s. Setup1   Sys. Setup2   Sys. Setup3   LED<br>//U Setup CODEC Setup   iAP2 Setup  <br>ODEC Function<br>- Speaker Output<br>- Enable LR Sound Channel Swap<br>- Enable LR Sound Mix<br>- DSP CODEC Always On Enable<br>- Close CODEC Time<br>- CODEC Type<br>- Audio SRC<br>- Voice SRC<br>- Tone Stereo<br>- Voice Stereo                                   | D Setup1   LED Setup2   LED Setup3  <br>BLE Setup   MSPK Setup   User De<br>Capless Speaker Output<br>L/R Normal<br>Disable<br>Disable<br>8<br>(1 - 254 unit : 0.64s)<br>External<br>Disable<br>Enable<br>Enable<br>Disable                                                                                              | Tone Setup   Button S<br>efine   DSP Feature S | Setup<br>Setup         |           |
| s. Setup1   Sys. Setup2   Sys. Setup3   LED<br>MU Setup CODEC Setup   iAP2 Setup  <br>CODEC Function<br>- Speaker Output<br>- Enable LR Sound Channel Swap<br>- Enable LR Sound Mix<br>- DSP CODEC Always On Enable<br>- Close CODEC Time<br>- CODEC Type<br>- Audio SRC<br>- Voice SRC<br>- Tone Stereo<br>- Voice Stereo<br>- Output Volume Scaling Method | D Setup1   LED Setup2   LED Setup3  <br>BLE Setup   MSPK Setup   User De<br>Capless Speaker Output<br> L/R Normal<br> Disable<br> Disable<br> 8<br>(1 - 254 unit : 0.64s)<br> External<br> Disable<br> Enable<br> Enable<br> Disable<br> Disable<br> Disable<br> Disable<br> Disable<br> Disable<br> Disable<br> Disable | Tone Setup   Button S<br>efine   DSP Feature S | Setup<br>Setup         |           |
| s. Setup1   Sys. Setup2   Sys. Setup3   LED<br>MU Setup CODEC Setup   iAP2 Setup  <br>CODEC Function<br>- Speaker Output<br>- Enable LR Sound Channel Swap<br>- Enable LR Sound Mix<br>- DSP CODEC Always On Enable<br>- Close CODEC Time<br>- CODEC Type<br>- Audio SRC<br>- Voice SRC<br>- Tone Stereo<br>- Voice Stereo<br>- Output Volume Scaling Method | D Setup1   LED Setup2   LED Setup3  <br>BLE Setup   MSPK Setup   User De<br>Capless Speaker Output<br> L/R Normal<br> Disable<br> Disable<br> 8<br>(1 - 254 unit : 0.64s)<br> External<br> Disable<br> Enable<br> Enable<br> Disable<br> Disable<br> Disable<br> Disable                                                 | Tone Setup   Button S<br>efine   DSP Feature S | Setup  <br>Setup       |           |

| Specific Transparent Service Setting                                                                                                    | Setup | BLE Setup MSPK Setup User De     | fine DSP F | eature Setup |
|----------------------------------------------------------------------------------------------------|-------|----------------------------------|------------|--------------|
|                                                                                                    |       |                                  | Help       |              |
| Transparent Service UUID                                                                                                    | 0x    | 49535343FE7D4AE58FA99FAFD205E455 |            |              |
|                                                                                                    |       | (16 Bytes)                       |            |              |
| Transparent TX UUID                                                                                                    | 0x    | 495353431E4D4BD9BA6123C647249616 |            |              |
|                                                                                                    |       | (16 Bytes)                       |            |              |
| Transparent RX UUID                                                                                                    | 0x    | 49535343884143F4A8D4ECBE34729BB3 |            |              |
|                                                                                                    |       | (16 Bytes)                       |            |              |
| Authentication Request                                                                                                    |       | Disable                          |            |              |
|                                                                                                    |       |                                  |            |              |
| BLE Application Setting                                                                                                    |       | Disable                          | Univ       |              |
| BLE Application Setting<br>BLE Application in Embedded Mode                                                                                                    |       | Disable 💌                        | Help       |              |
| BLE Application Setting<br>BLE Application in Embedded Mode                                                                                                    |       | Disable                          | Help       |              |
| BLE Application Setting<br>BLE Application in Embedded Mode<br>RF Tx Power Setting                                                                             |       | Disable _                        | Help       |              |
| BLE Application Setting<br>BLE Application in Embedded Mode<br>RF Tx Power Setting<br>Connected TX Power Level.                                                |       | Disable                          | Help       |              |
| BLE Application Setting<br>BLE Application in Embedded Mode<br>RF Tx Power Setting<br>Connected TX Power Level.<br>Advertising TX Power Level.                 |       | Disable                          | Help       |              |
| BLE Application Setting<br>BLE Application in Embedded Mode<br>RF Tx Power Setting<br>Connected TX Power Level.<br>Advertising TX Power Level.                 |       | Disable                          | Help       |              |
| BLE Application Setting<br>BLE Application in Embedded Mode<br>RF Tx Power Setting<br>Connected TX Power Level.<br>Advertising TX Power Level.<br>GFPS Setting |       | Disable                          | Help       |              |
| BLE Application Setting<br>BLE Application in Embedded Mode<br>RF Tx Power Setting<br>Connected TX Power Level.<br>Advertising TX Power Level.<br>GFPS Setting |       | Disable                          | Help       |              |

IS208x\_DSP\_GUI\_Tool

BLE Settings Dynamic Tuning Commands Help

| OUT Status Unknown       | DSP Status: Unknown           | BLE Status: Not connected |
|--------------------------|-------------------------------|---------------------------|
| Main Function Voice Func | tion Audio Function I2S/PCM   |                           |
|                          |                               |                           |
|                          |                               |                           |
|                          | IS208x DSP GUI Tool Version 6 | .1                        |
|                          |                               |                           |
|                          | Міспоснір                     |                           |
|                          | MICROCHIP                     |                           |
|                          |                               |                           |
|                          |                               |                           |
|                          |                               |                           |
|                          |                               |                           |
|                          |                               |                           |
|                          |                               |                           |
|                          |                               |                           |
|                          |                               |                           |

| IS208x_DSP_GUI_Tool<br>BLE Settings Dynamic Tuning Commands Help       |                                                   |
|------------------------------------------------------------------------|---------------------------------------------------|
| DUT Status Unknown DSP Status: Unknown                                 | BLE Status: Not connected                         |
| Main Function Voice Function Audio Function I2S/PCM                    |                                                   |
| MASTER MODE                                                            | SLAVE MODE                                        |
| CODEC DSP CODE                                                         | EC DSP<br>SCLK<br>RFS<br>DT<br>DR<br>GND<br>SLAVE |
| I Z4Bit To 16Bit Truncate I MCLK Note: Enable MCLK if required by MCLK | help                                              |
| I2S Mode Master mode 🗸                                                 | オーバーサンプリングDACの場合                                  |
| Data Bitwidth 24bit 💽                                                  | MCLKを有効にする必要があります。                                |
| Loopback ADC Embedded ADC                                              | 他のバージョンでは、この設定を省                                  |
| DAC Selection External DAC                                             |                                                   |
| RFS Setting RFS low level -> Left channel                              |                                                   |
|                                                                        |                                                   |
|                                                                        |                                                   |
|                                                                        |                                                   |
| Save                                                                   | Reset                                             |
|                                                                        |                                                   |
| Config_GUI_Iool                                                        | ×                                                 |
| IC Package:                                                            |                                                   |
| Tool Version: V1.3.23                                                  |                                                   |
| Project: MSPKv2_SPP                                                    |                                                   |
| Load Edit                                                              | 好きな場所にコンフィグを保存し<br>ます。                            |
| Save Exit                                                              | 名前は「config.hex」などとしてく<br>ださい                      |

¥IS2083 Turnkey\_1.2.4¥Tools¥isupdate¥isupdate.exe を起動します。

| この | ツールを使って | ファームの書き込み、 | 先ほど作成したコンフィ | ・グの書き込みをします |
|----|---------|------------|-------------|-------------|
|----|---------|------------|-------------|-------------|

| 📕 isUpdate Tool v3.14                                                                                                    |                                                    | -                 |                 |     |
|----------------------------------------------------------------------------------------------------|----------------------------------------------------|-------------------|-----------------|-----|
| Access Port<br>port USB HID v image num Connect<br>baudrate 921600 v                                                                                                    | Memory Type<br>memory flash<br>subtype Serial Flas | Code Info         | rmation/Version |     |
| Hash Update/Dump<br>Images                                                                                                    |                                                    | Browse            | Update          |     |
|                                                                                                    |                                                    |                   | Rehex           |     |
| Images                                                                                                    | bank num                                           | Browse            | Dump            |     |
| Flash/EEPRom/MCU/AHB Access                                                                                                    |                                                    |                   | Clear           |     |
| Address Length(Hex) Data(Hex)                                                                                                    |                                                    | Read              | Write           |     |
|                                                                                                    |                                                    | Browse            | Write Table     |     |
| Images                                                                                                    | Dump Size 4K V                                     | Dump Table        |                 |     |
| 「¥IS2083 Turnkey_1.2.4¥Software¥IS2083 Image¥MSPK2<br>ファームを順番に書き込みします。<br>・MSPKv2_1.03.0406_SPP.hex<br>・MSPK2.0_DSP_FW_V1.04.0411.HEX<br>・IS208x UI 1.3.23 Demo Package Embedded Mode SI | 2v1.3.4¥SPP¥Embedo<br>PP.hex                       | ded Mode]         | にある、以下の         | )   |
| 「Browse」ボタン押下し、ファームを選択。「Upda<br>を繰り返します。)                                                                                                    | te」ボタンで書き返                                         | 込みです。             | (1つづつ、こ         | の手順 |
| このとき「Would you like to disable current procedure?」<br>続が切断されますので再度「connect」ボタンを押下                                                                                                    | と表示されたら<br>し、やりなおして                                | 「Yes」を選覧<br>ください。 | 択してください         | 、接  |
| おなじ手順で、さきほど保存しておいたconfig.hexを                                                                                                    | 書き込みます                                             |                   |                 |     |
| すべて書き込んだら完了です                                                                                                    |                                                    |                   |                 |     |
| 下記動画も参考になります                                                                                                    |                                                    |                   |                 |     |
| https://www.youtube.com/watch?v=SPlbVVXS5hs                                                                                                    |                                                    |                   |                 |     |